## **ขั้นตอนที่ 2** กรอกเลขที่ใบประกอบวิชาชีพ ชื่อภาษาไทยและ **ขั้นตอนที่ 1** เข้าสู่หน้าจอลงทะเบียนเลือกตั้ง ผ่านลิงค์ (URL) <u>https://bit.lv/3Bo7lSw</u> หรือ QR Code สำหรับการ นามสกุลภาษาไทย แล้วกดปุ่ม "ดำเนินการต่อ" ลงทะเบียนฯ ผ่านคอมพิวเตอร์หรืออุปกรณ์มือถือ ลงทะเบียนเลือกตั้งออนไลน์ระบบ E-Voting การเลือกตั้งกรรมการสภากายภาพบำบัด วาระปี พ.ศ. 2566 - 2569 เลขที่ใบประกอบวิชาชีพ \*กรอกเอพาะตัวเลขเท่านั้น (สำหรับผู้ที่ไม่มีเลขใบประกอบวิชาชีพให้ใช้เลขที่สมาชิก) ชื่อ \* ไม่ต้องระบุคำนำหน้า นามสกุล \* SCANNING ... ก<mark>รณีพบปัญหาหรือมีข้อสงสัย</mark> โปรคติดต่อเจ้าหน้าที่สภา กายภาพบำบัด โทรศัพท์...... ในวันราชการ เวลา 9.00-16.00 น. หรือ Email: thaiotc.election@gmail.com ขั้นตอนที่ 4 กดปุ่มขอรหัส OTP ผ่าน SMS (หรือ อีเมล) และ ขั้นตอนที่ 3 กรอกเลขประจำตัวประชาชาชน อีเมล และเบอร์ กรอกรหัส OTP ที่ได้รับ จากนั้นให้กดปุ่ม "ยืนยัน"เพื่อ มือถือที่ต้องการใช้ในการลงทะเบียน แล้วกดปุ่ม "ดำเนินการ ลงทะเบียน ต่อ" ลงทะเบียนเลือกตั้งออนไลน์ระบบ E-Voting ลงทะเบียนเลือกตั้งออนไลน์ระบบ E-Voting โปรดตรวจสอบข้อมูลของท่านอีกครั้ง หากถูกต้องแล้ว เลขประจำตัวประชาชน 5 หลักสุดท้าย กรุณากตปุ่มขอ OTP และกรอกรหัส OTP ที่ได้รับ เพื่อ ยืนยันการลงทะเบียนเลือกตั้งออนไลน์ระบบ E-Voting สำหรับการเลือกตั้งนี้ อีเมล \* เพื่อรับ PIN CODE สำหรับใช้ในการสงคะแบบเมือกคั้ง **เบอร์มือถือ \* เที่อดิตต่อแมะขึ้นชั้น OTP** รหัสความปลอดภัย OTP ข้าพเจ้ารับทราบและยินยอมให้เก็บรวบรวมและใช้ รหัส OTP จะถูกส่งไปที่หมายเลขโทรศัพท์ \*\*\*\*\*\*9214 ข้อมูลข้างต้น เพื่อวัตถุประสงค์ที่เกี่ยวกับการเลือกตั้งนี้ รหัส OTP จะหมดอายุภายใน 5 นาทีหลังจากทำการขอ และกิจกรรมของสภากายภาพบำบัดที่อาจเกิดขึ้นใน รหัส อนาคต ขอ OTP ผ่าน SMS

## ขั้นตอนการลงทะเบียนเพื่อใช้วิธีการลงคะแนนเลือกตั้งออนไลน์ระบบ E-Voting

## ขั้นตอนการลงทะเบียนเพื่อใช้วิธีการลงคะแนนเลือกตั้งออนไลน์ระบบ E-Voting

**ขั้นตอนที่ 5** เมื่อลงทะเบียนเสร็จสมบูรณ์แล้ว หน้าจอจะแสดงตามรูปภาพด้านล่าง และท่านจะได้รับ PIN CODE สำหรับใช้ใน การลงคะแนนเลือกตั้งทางอีเมลที่ลงทะเบียนไว้ ทั้งนี้ท่านสามารถเลือก "ไปหน้าลงคะแนนเลือกตั้ง" เพื่อเข้าสู่ขั้นตอนการ ลงคะแนนเลือกตั้งได้ทันที

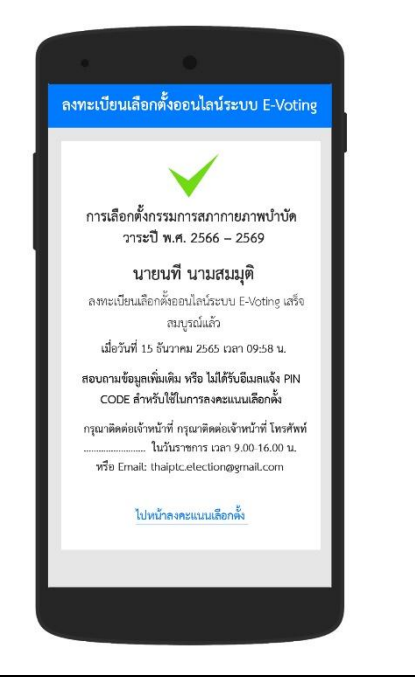